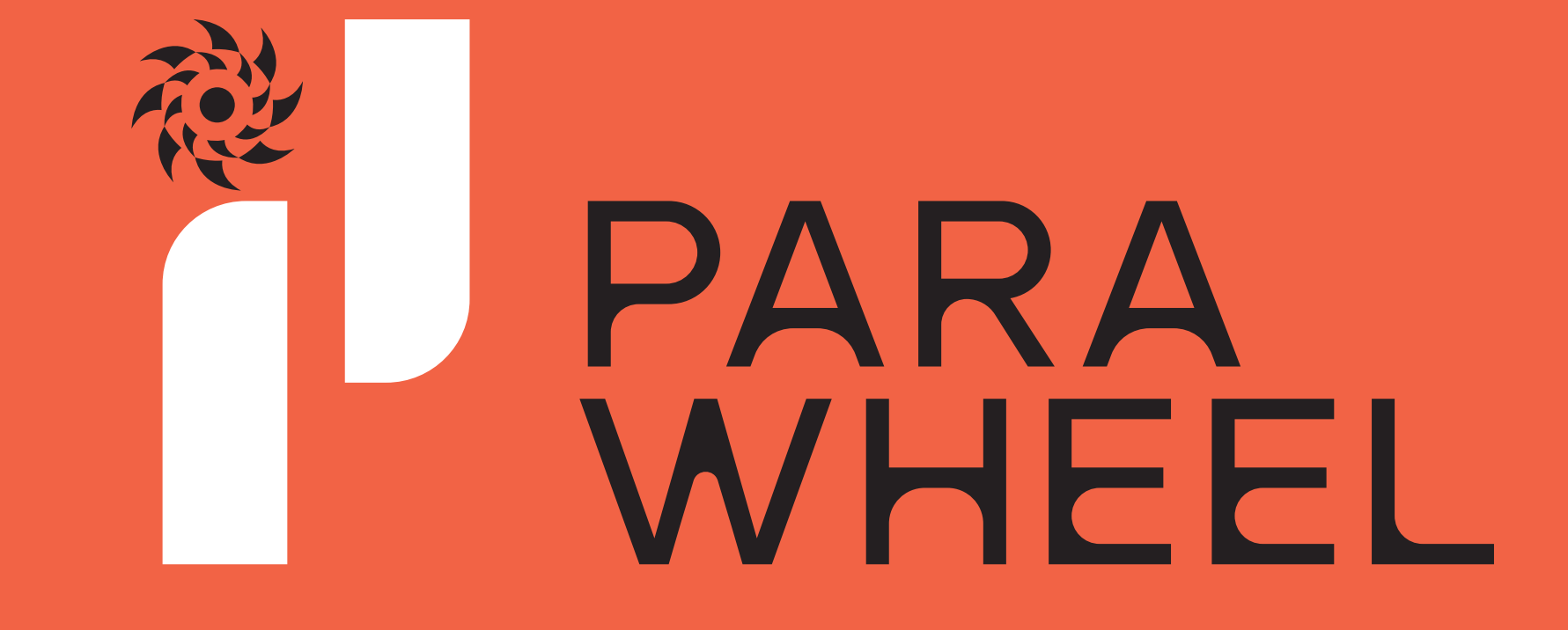

POWERED BY KK SURVEYS & STRATEGIES

**USER MANUAL** 

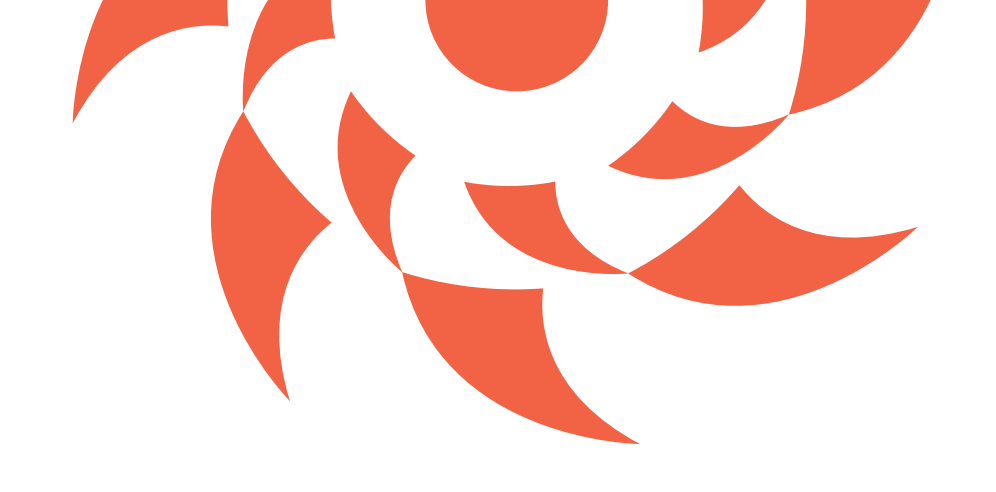

## Welcome to the ParaWheel User Manual

This guide is designed to help you navigate and make the most of the ParaWheel platform. Whether you're a firsttime visitor or a returning user, you'll find clear, step-bystep instructions to access voter insights, constituency reports, and strategic tools with ease.

### **Explore how to:**

- Access live reports
- Filter constituency data
- Understand voter trends
- Use interactive visual tools

Start exploring. Make data-driven decisions.

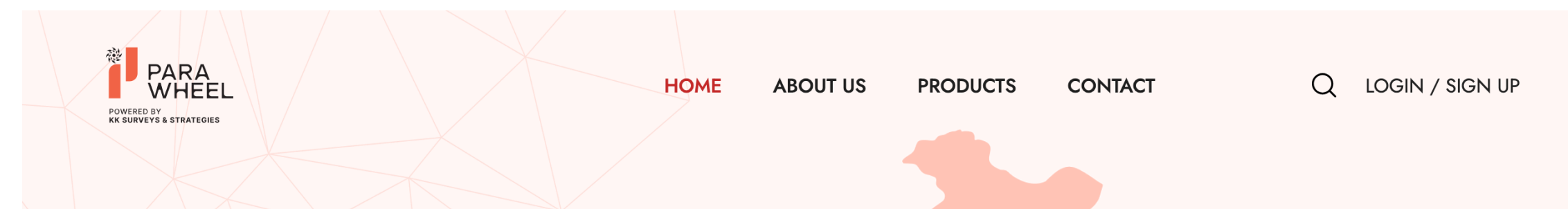

### **Welcome to ParaWheel**

#### INDIA'S FIRST GROUND-UP PUBLIC INTELLIGENCE PLATFORM

ParaWheel is a tech-driven intelligence and research platform, purpose-built to decode the evolving landscape of governance and public leadership—starting from the grassroots. Conceived and developed by KK Surveys & Strategies Pvt. Ltd., ParaWheel bridges the gap between citizens and decision-makers by leveraging deep field insights, Al analytics, and structured reporting.

We are proud to launch our operations in Andhra Pradesh, covering all 175 legislative segments with high-frequency survey cycles, continuous performance assessments, and community sentiment tracking. Our mission is to expand across every state in India, empowering leaders with real-time, transparent data that strengthens responsive governance.

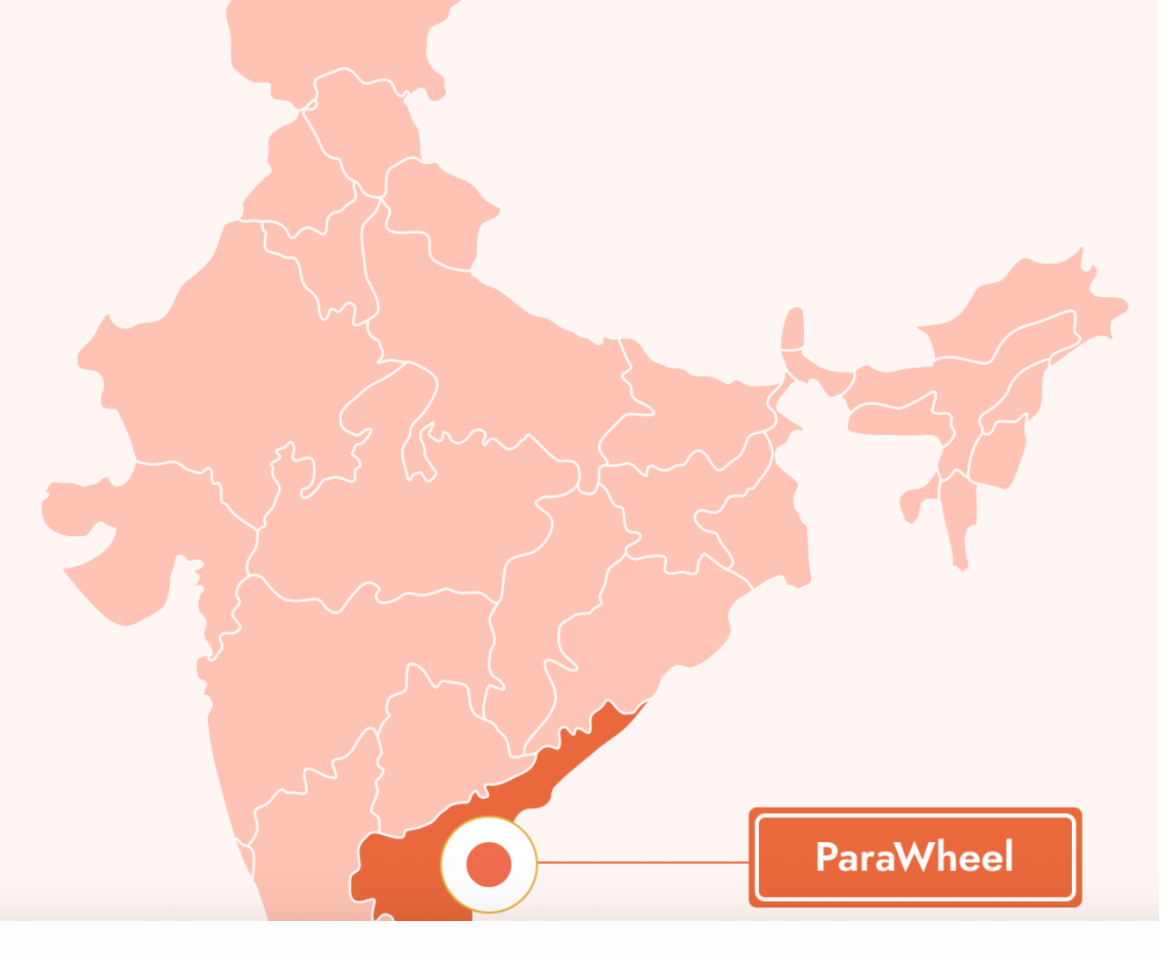

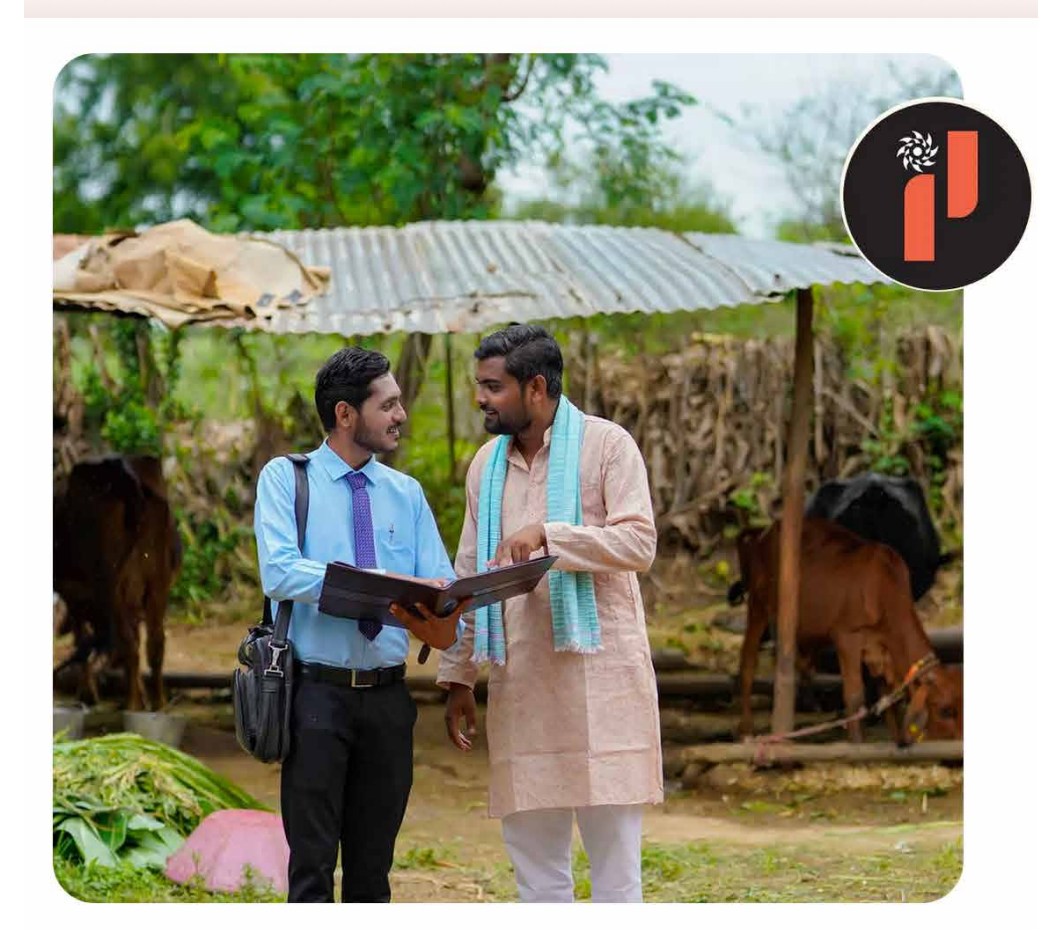

#### PARAWHEEL

### What Sets Us Apart

#### Unbiased & Independent

We are not aligned with any entity, campaign, or group. ParaWheel operates on principles of neutrality, credibility, and trust. Our insights are drawn from the ground—untainted by agenda or narrative.

#### Ground-Up Intelligence

Our strength lies in listening first. Every report is built from direct field inputs—doorstep surveys, feedback from communities, grassroots-level indicators, and segment-specific patterns.

#### Insight-Driven Planning Tools

We transform raw sentiment into clarity—helping leadership teams understand performance, public mood, regional shifts, and area-wise priorities with precision.

### **Our Mission**

To become India's most reliable source of ground-up, tech-enabled insight that helps public representatives act with clarity, enables institutions to work with evidence, and strengthens the link between communities and those in charge. ParaWheel converts public pulse into actionable understanding.

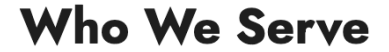

**Elected Representatives** 

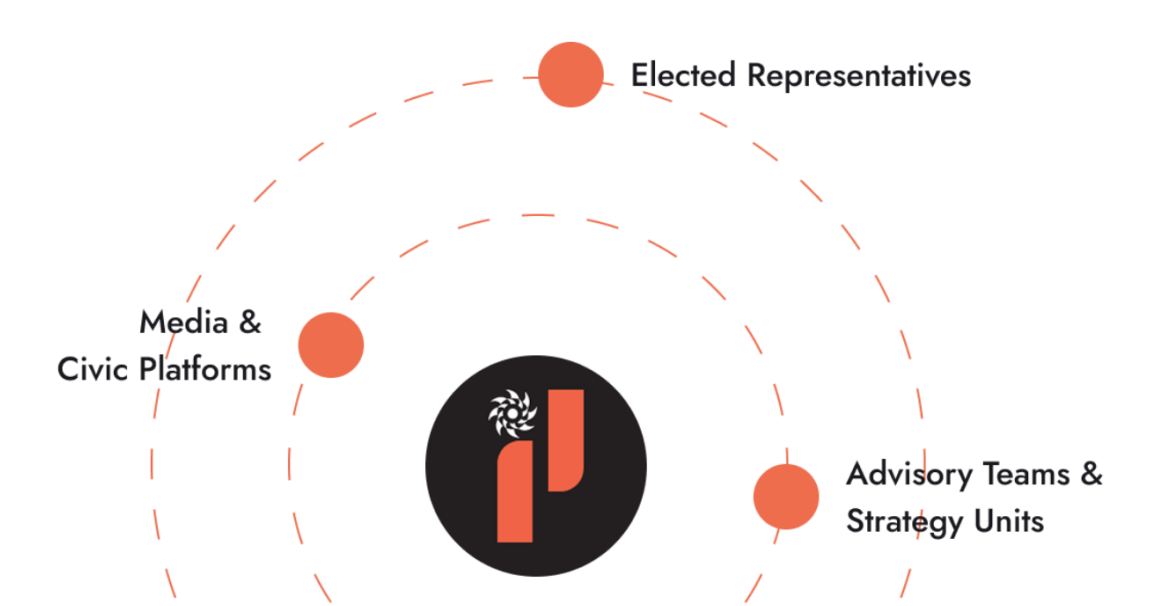

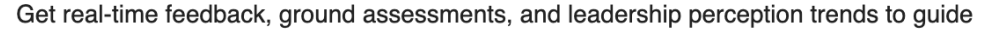

strategy and outreach.

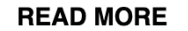

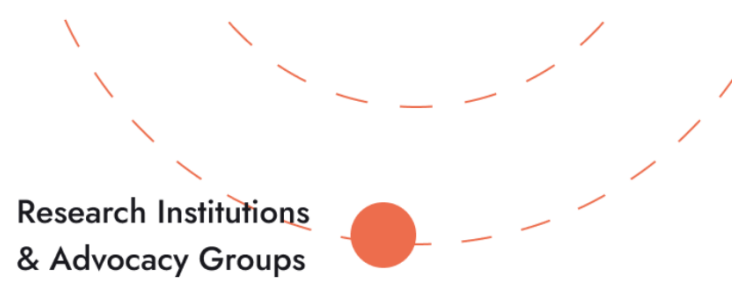

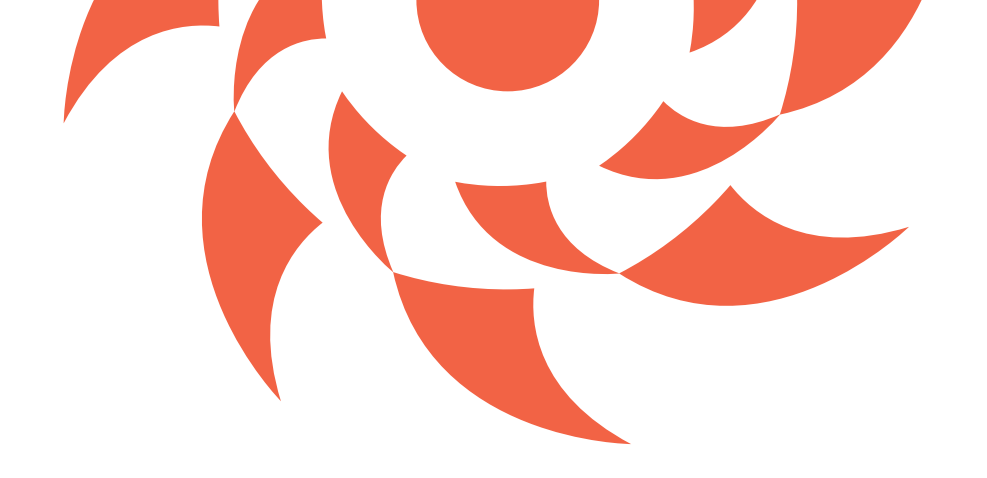

## **Registering on ParaWheel**

To access ParaWheel reports and features, follow these simple steps to register:

### **Step 1: Enter Mobile Number**

- On the home page, click on "Login / Register"
- Enter your 10-digit mobile number

## Step 2: Verify with OTP

- You will receive a One-Time Password (OTP) via SMS
- Enter the OTP in the space provided

## **Step 3: Access Granted**

- Once verified, you will be logged in automatically
- No password required —

fast, secure, and hassle-free

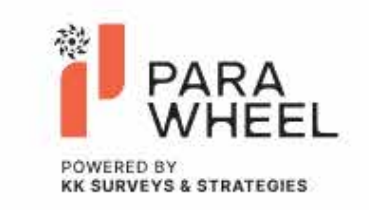

# Welcome Back

Enter your phone number to get started

Phone Number \*

Enter your 10-digit phone number

Get OTP

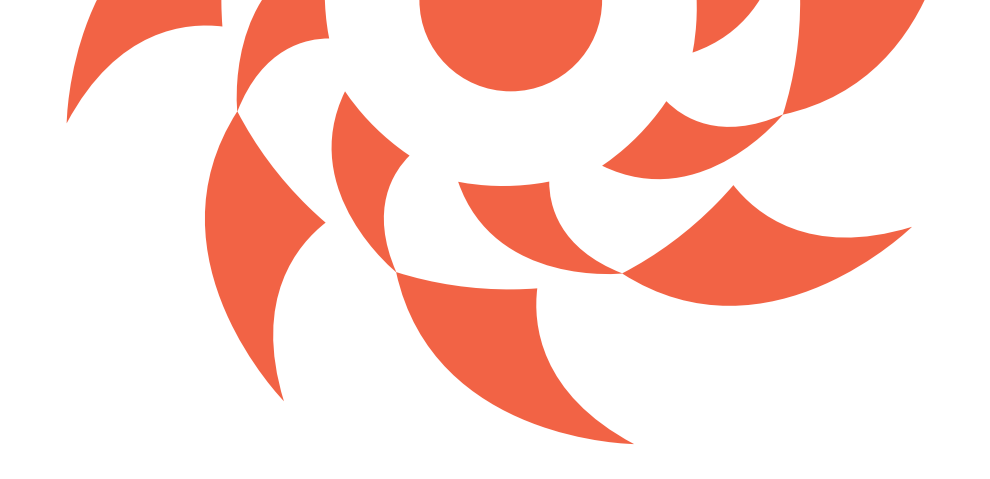

## **Dashboard Overview**

Once you're logged in, the Dashboard is your command centre for accessing all ParaWheel insights.

Assembly Constituency Cards: Each card represents a unique report for one of the 175 constituencies in Andhra Pradesh.

Search Function: Quickly locate your constituency using the search bar.

Governance Review Reports (2025): Explore data on performance, public sentiment, delivery efficiency, and more.

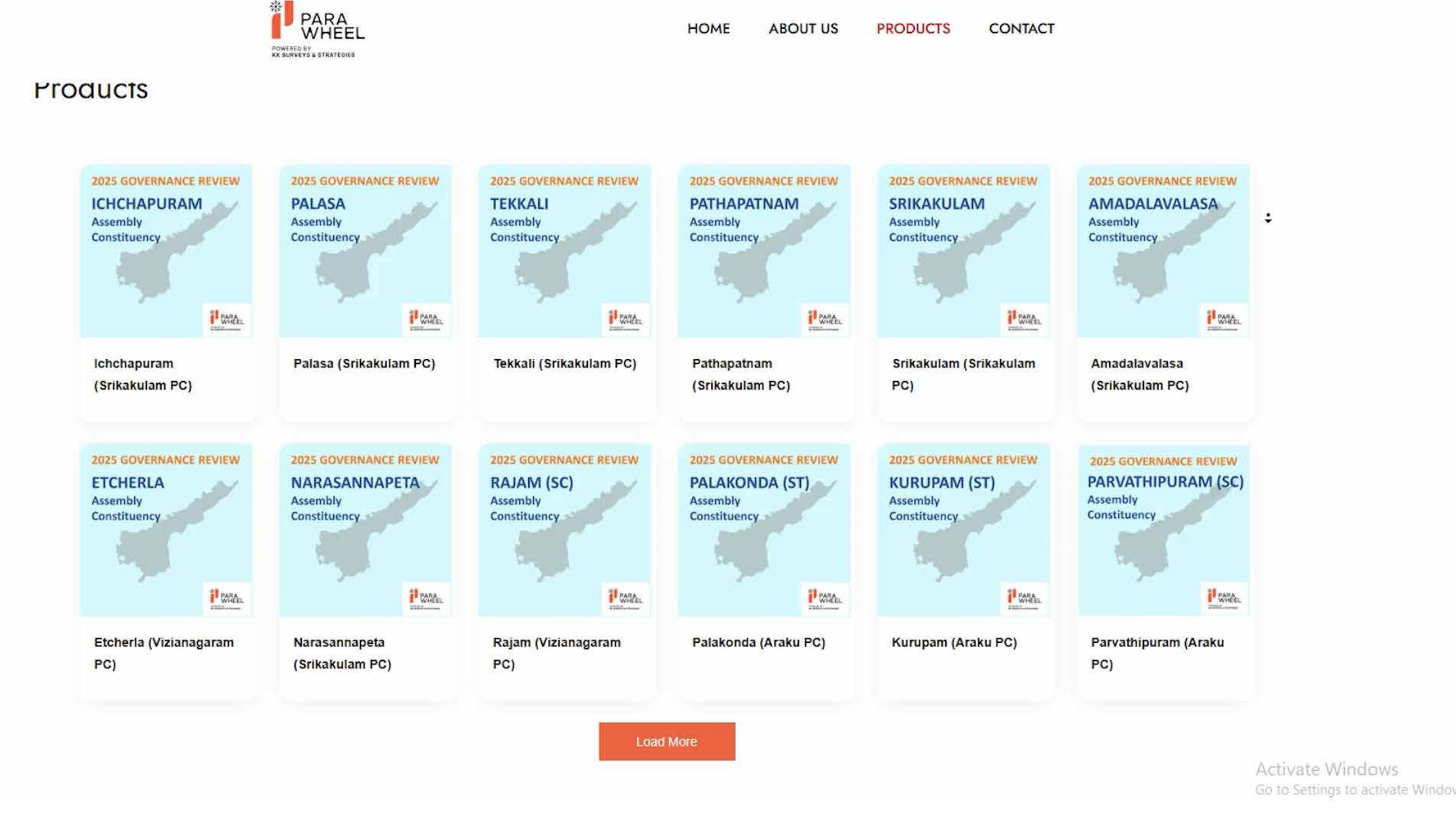

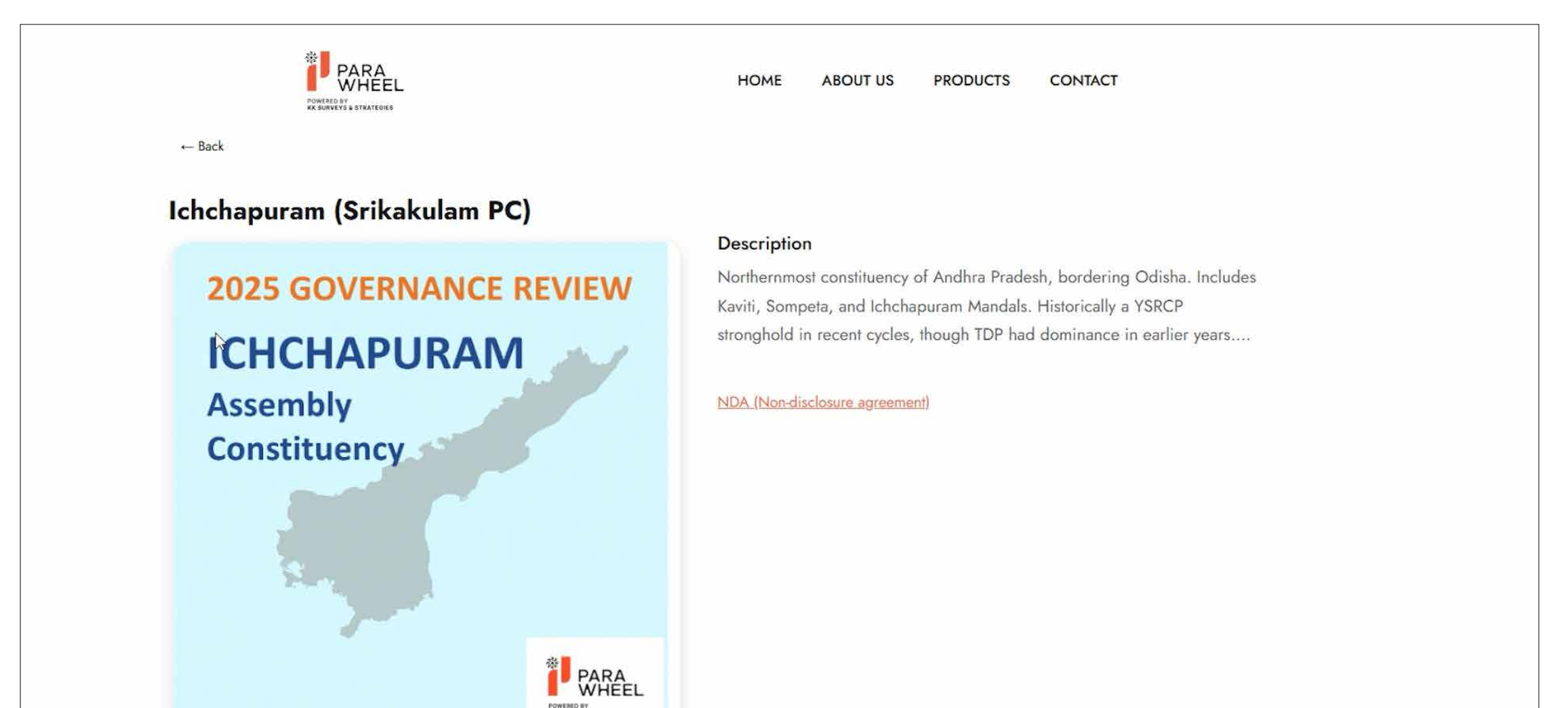

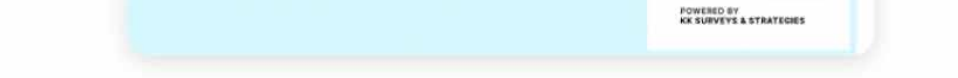

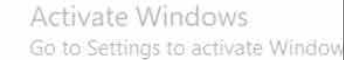

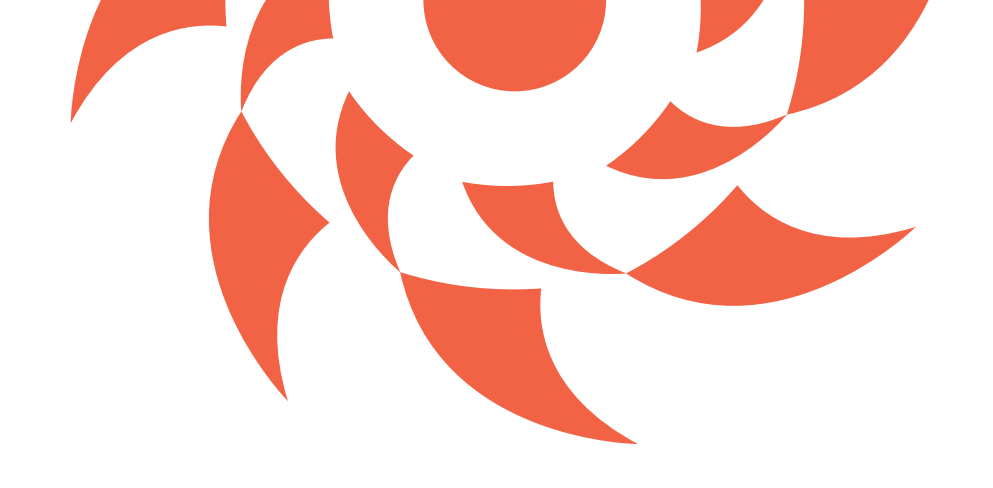

## **Explore Products** (Constituency Dashboard)

### 1. **Select Your Constituency**

Browse or use the search bar to find the constituency you're interested in.

### 2. **Check the NDA**

- Click on the NDA (Non-Disclosure Agreement) to view terms.
- Accept to proceed with detailed insights.

### Add to Cart 3.

Once the NDA is accepted, click "Add to Cart" to save the report for review.

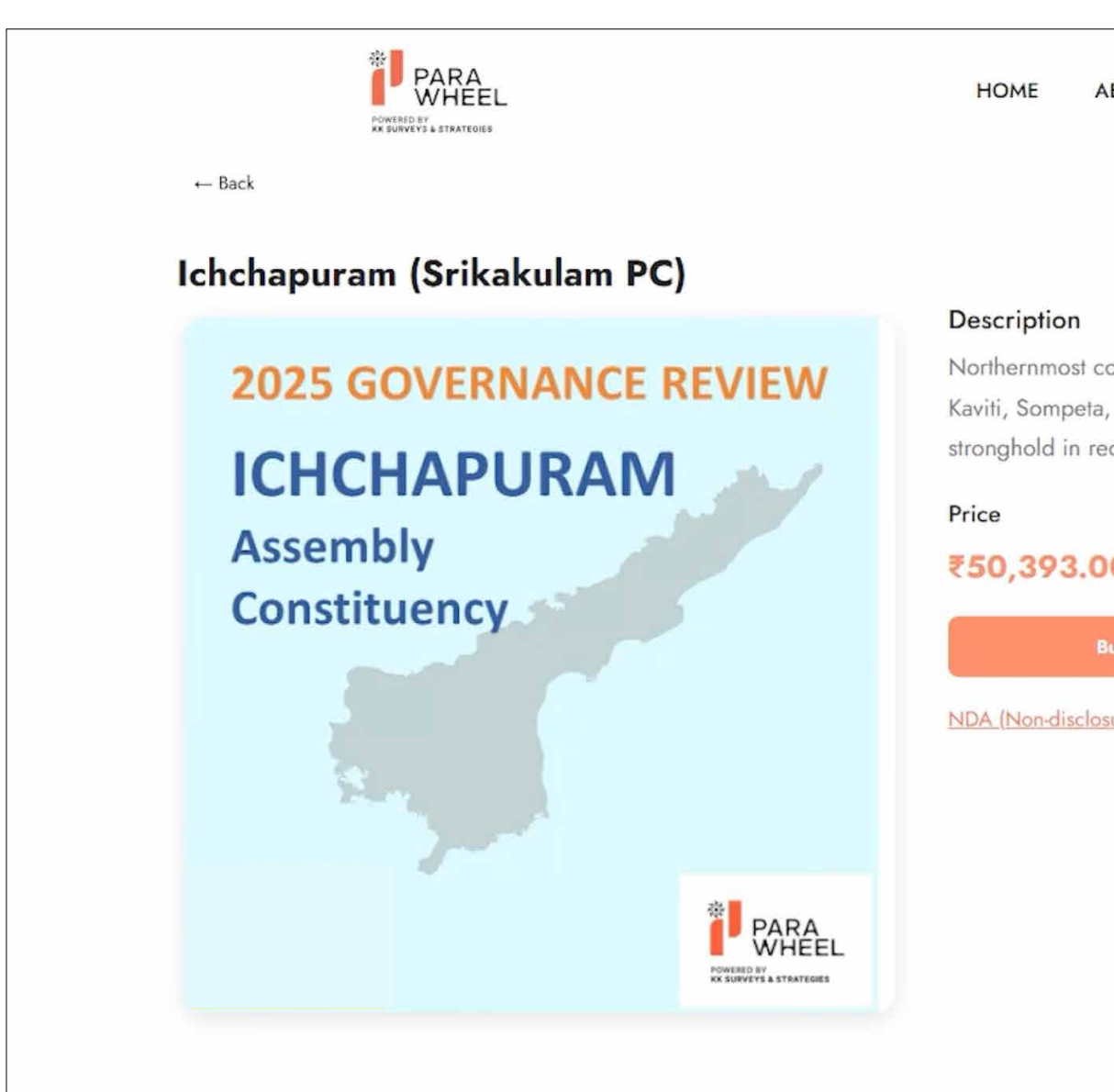

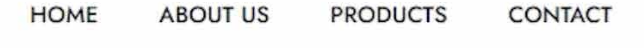

Q ≏

Northernmost constituency of Andhra Pradesh, bordering Odisha. Includes Kaviti, Sompeta, and Ichchapuram Mandals. Historically a ¥SRCP stronghold in recent cycles, though TDP had dominance in earlier years....

₹50,393.00 ₹75;917:00

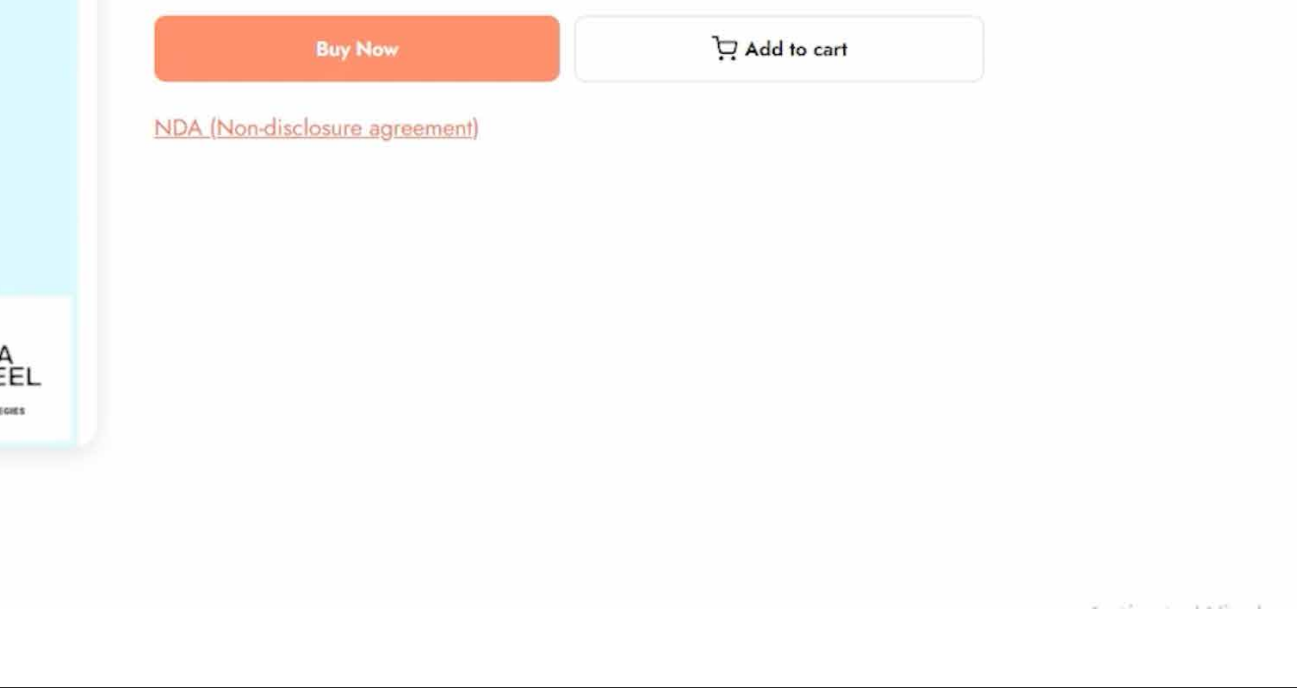

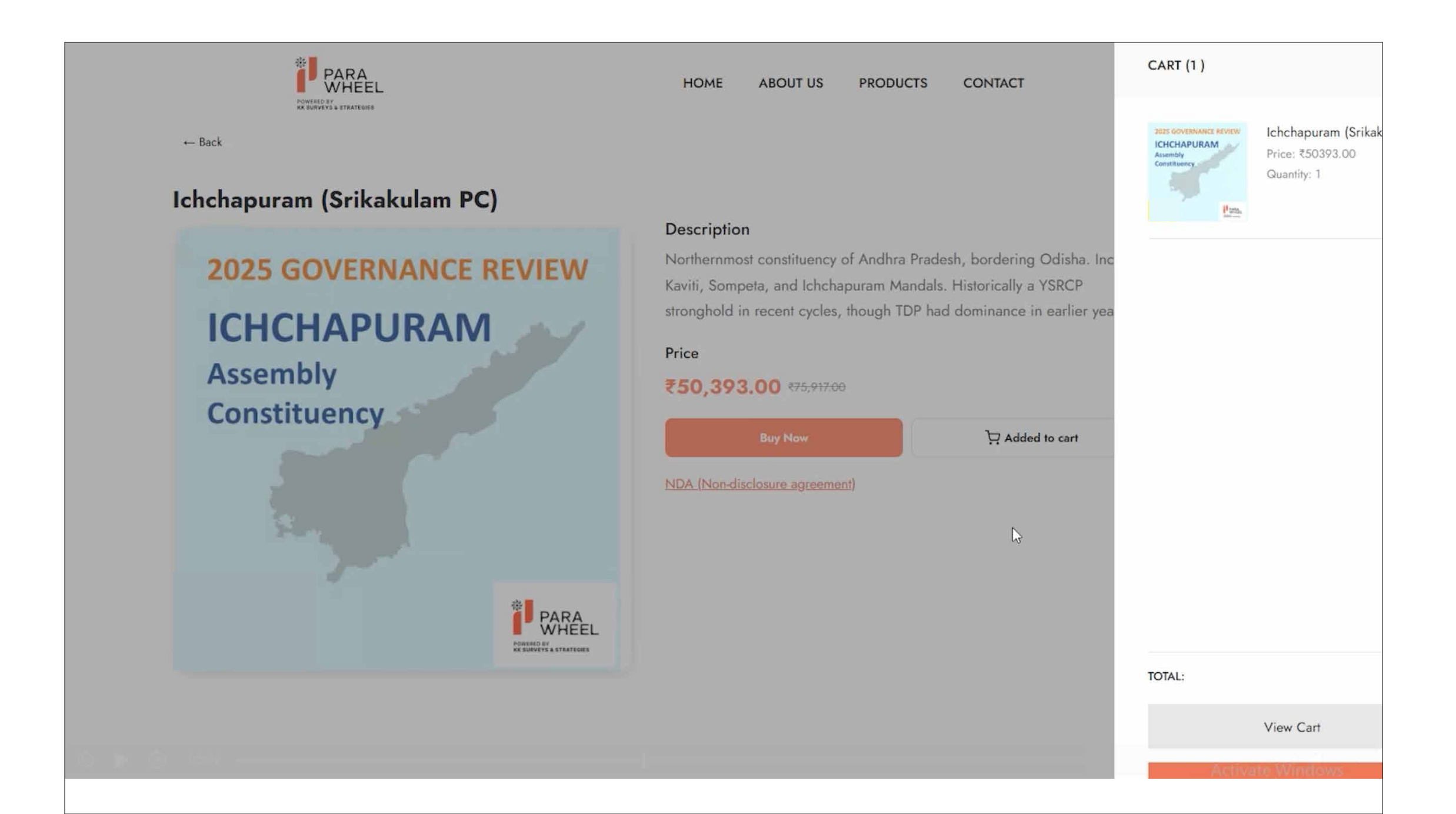

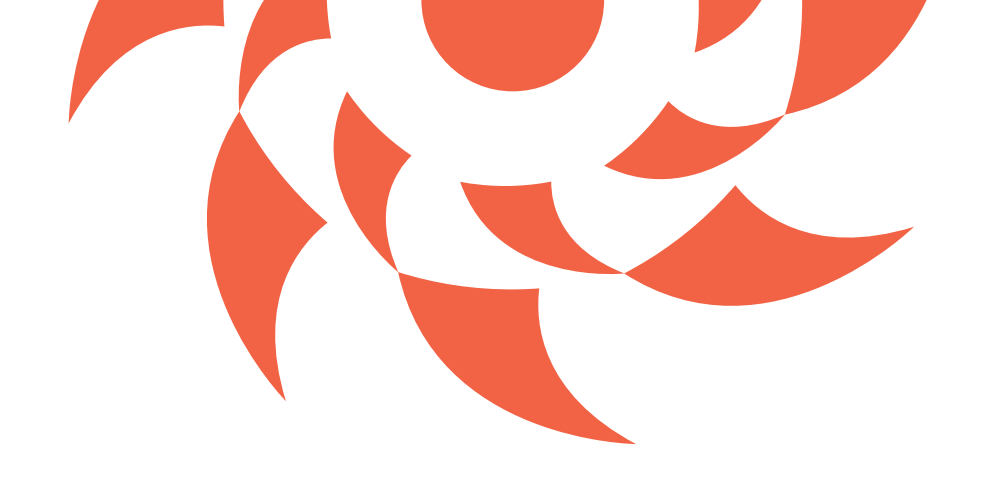

## **View Cart & Checkout**

After adding one or more constituency reports to your cart, click "View Cart" in the top-right corner to manage your selections.

- **Review Your Cart** 1.
- See a list of all selected constituency reports. lacksquare
- Verify constituency names, prices, and NDA status.

### **Proceed to Checkout** 2.

Confirm billing details, choose your payment method, and complete the secure payment process.

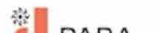

| POWERED BY<br>RK SURVEYS & STRATEORES                                                         |                                            | HOME      | ABOUT US                                        | PRODUCTS | CONTACT     |         |            | Q       | 6      | ٢         |
|-----------------------------------------------------------------------------------------------|--------------------------------------------|-----------|-------------------------------------------------|----------|-------------|---------|------------|---------|--------|-----------|
| CART                                                                                          |                                            |           |                                                 |          |             |         |            |         |        |           |
| 01 SHOPPING BAG<br>Manage Your Items List                                                     | 02 REVIEW ORDER<br>Review your order items |           | 03 CONFIRMATION<br>Review And Submit Your Order |          |             |         |            |         |        |           |
| PRODUCT                                                                                       |                                            | PRICE     |                                                 |          |             |         |            |         |        |           |
| ICHCHAPURAMCE NEVIEW<br>ICHCHAPURAM<br>Ausemby<br>Constituency<br>Ichchapuram (Srikakulam PC) |                                            | ₹50393.00 | ×                                               | T        | Cart Totals | ₹105053 | Clear Cart |         |        |           |
| BOBBILI<br>Assembly<br>Constituency<br>Bobbili (Vizianagaram PC)                              |                                            | ₹54660.00 | ×                                               |          |             |         | C3         |         |        |           |
|                                                                                               |                                            |           |                                                 |          |             |         | Act        | ivate \ | Windo  | (B)<br>WS |
|                                                                                               |                                            |           |                                                 |          |             |         | Act        | ivate V | Nindov | NS        |

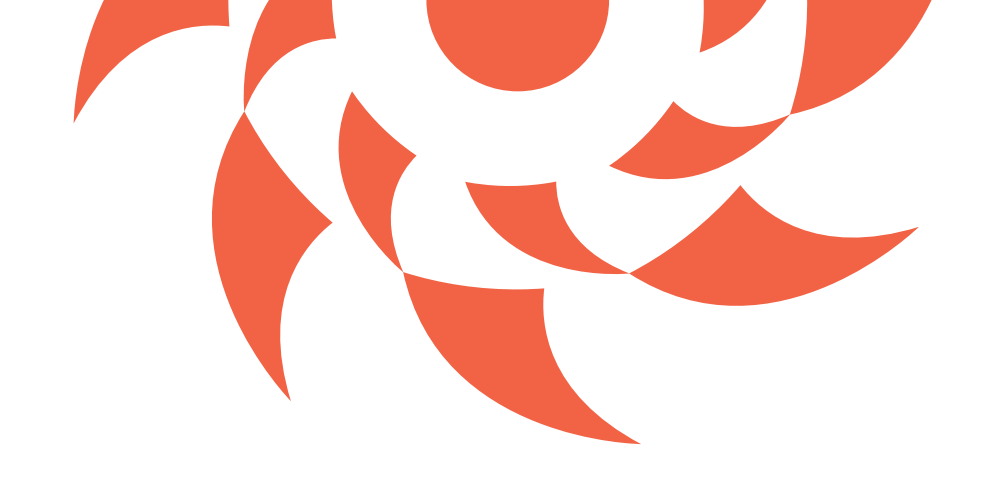

# **Order Confirmation** & Report Access

Once your payment is successful, you'll see a confirmation message:

### What's Next?

- Your purchased reports will be available under the My Reports section.
- You can continue shopping or go directly to view your reports.
- For any issues or queries, contact: support@parawheel.com

| PARA<br>WHEEL<br>POWERED BY<br>KK SURVEYS & STRATEGIES | HOME ABOUT US PRODUCTS CONTACT                                                                                                    | Q 🖻 🌑 |
|--------------------------------------------------------|----------------------------------------------------------------------------------------------------|-------|
|                                                        | Order Completed Successfully!<br>Thank you for your purchase.                                                                                        |       |
|                                                        | What's next?<br>Your purchased reports will be available in your My Reports section<br>Need help? Contact our support team at support@parahwheel.com |       |
|                                                        | Continue Shopping Go to My Reports                                                                                                    |       |

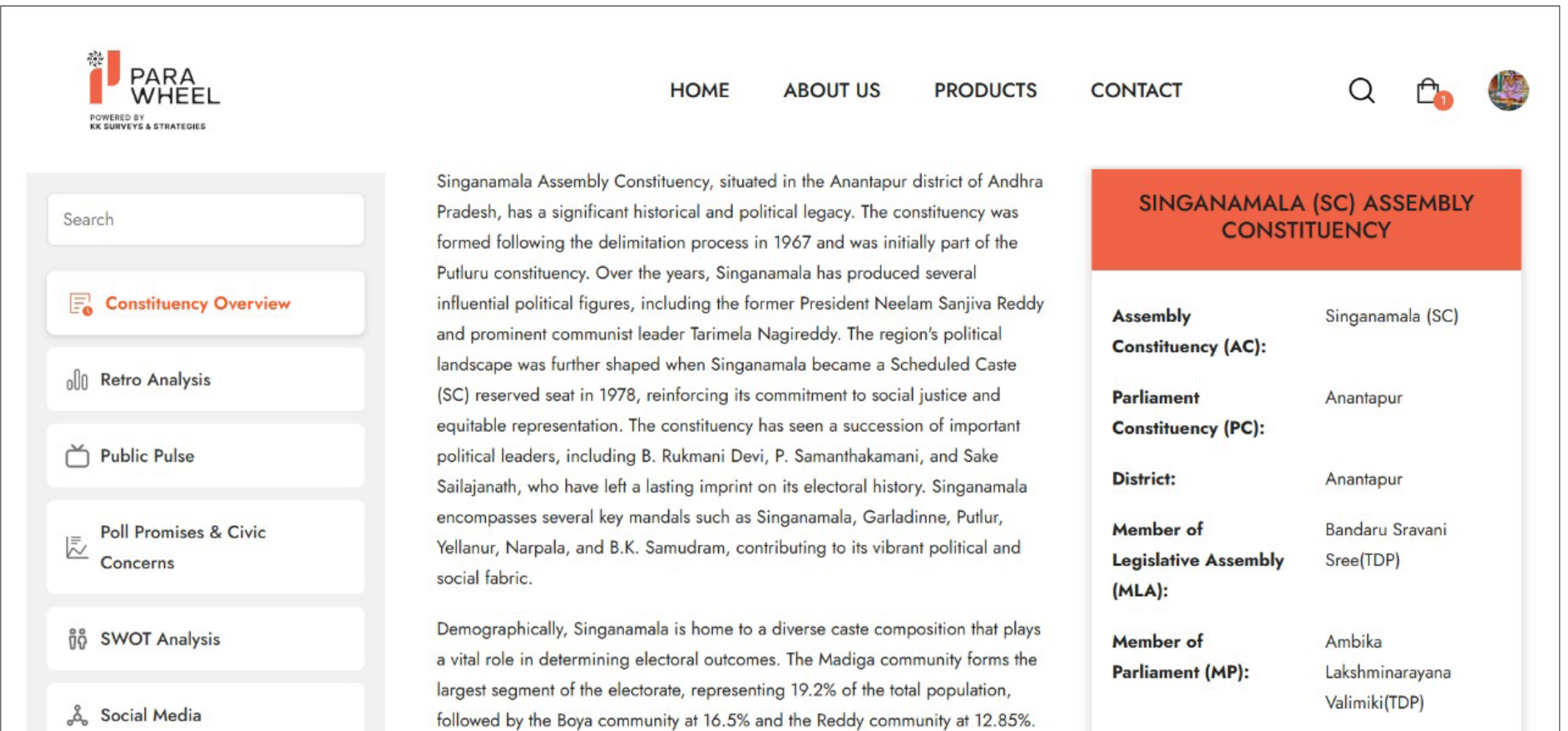

## POWERED BY KK SURVEYS & STRATEGIES

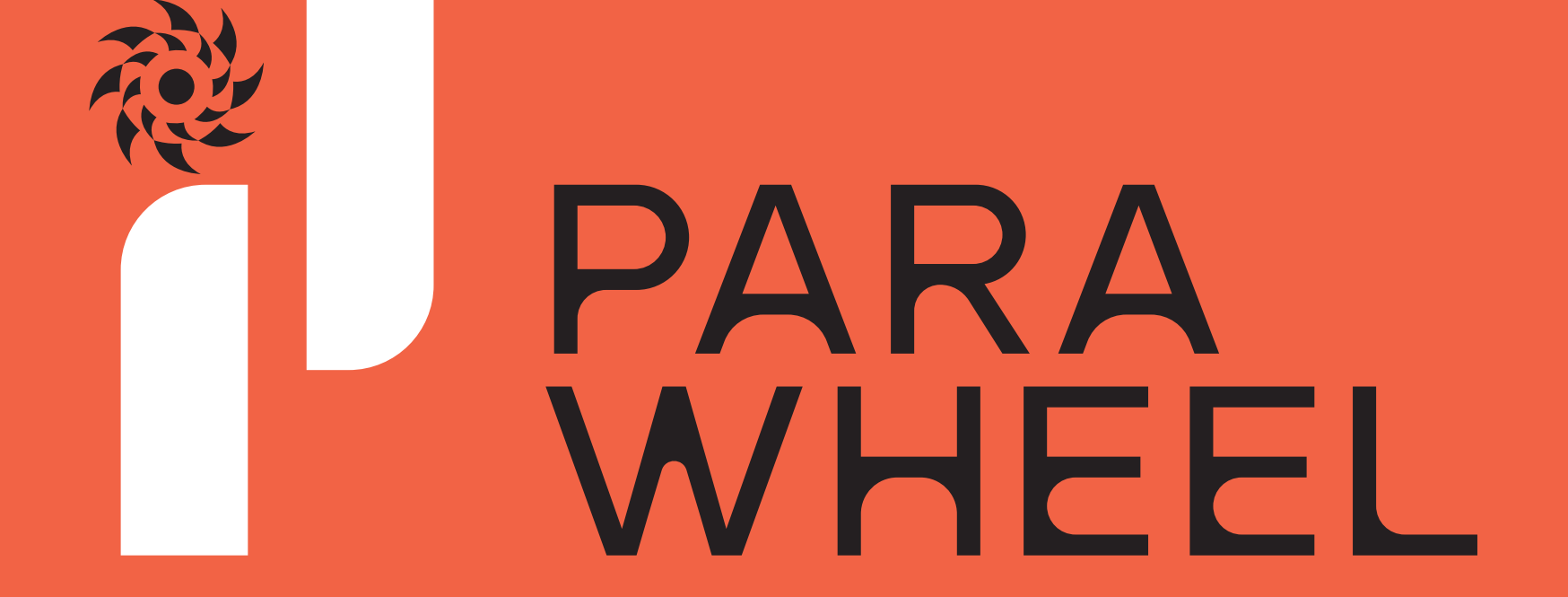

Asian Sun City Commercials, B Block, Forest Dept Colony, Kondapur, Telangana 500084, India

> www.parawheel.com info@kksurveys.in +917023301994